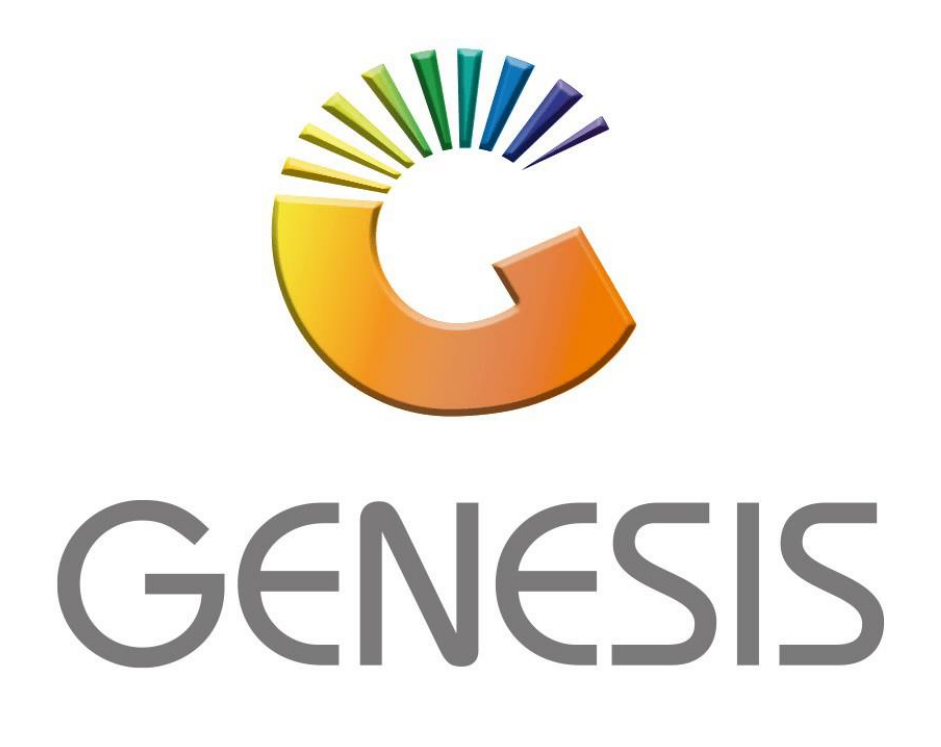

## **Genesis Cashbook Transactions**

**MRJ** Consultants

Bondev Office Park, 140 Cattle Egret Rd, Eldoraigne, Centurion, 0171

Tel: (012) 654 0300

Mail: <u>helpdesk@mrj.co.za</u>

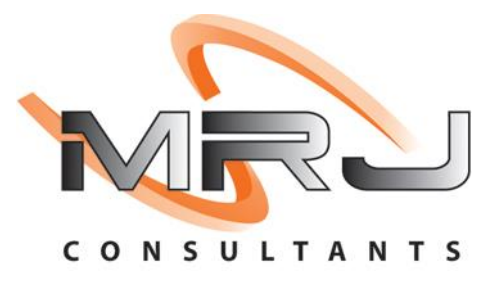

1. **Open** Genesis Menu.

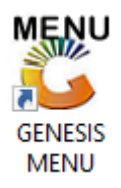

2. Type User code and Password.

| GENESIS Main Module   |                         |      |  |  |  |  |  |
|-----------------------|-------------------------|------|--|--|--|--|--|
| Select Company BLUE E | OTTLE LIQUOR SIMULATION | •    |  |  |  |  |  |
| User Code Password    |                         |      |  |  |  |  |  |
| GENESIS               | 😮 <u>C</u> ancel        | 🧭 ОК |  |  |  |  |  |
| CMN999 GENE           | Version : 10.33.51      |      |  |  |  |  |  |

3. Open General Ledger from the Main menu.

| 🐮 GENESIS : | : Main Menu   |             |             |            |                |          |         |        |                   |                 |                   |     |       |  |
|-------------|---------------|-------------|-------------|------------|----------------|----------|---------|--------|-------------------|-----------------|-------------------|-----|-------|--|
|             |               | -           |             |            |                |          |         |        |                   |                 |                   |     |       |  |
|             | <b>\$</b>     | <b>\$</b> 6 | -           |            | Ţ              | M        |         |        | n                 | $\times$        |                   | X   | P     |  |
| Till Module | Stock Control | Creditors   | Debtors     | Purchasing | Point of Sale  | Reports  | Cash Of | fice   | General<br>Ledger | System Utilites | Empties<br>Return | FIX | Setup |  |
| 2020/11/05  | 10:43:33      |             | User: JOANA | Vers       | sion : 9.32.31 | Period : | 202011  | Databa | se : GEN          | SIS-SIMULATIO   | N                 |     |       |  |

4. In General Ledger, Transactions select Transactions

| •••••••••••••••••••••••••••••••••••••••      | a 🔶                                          |
|----------------------------------------------|----------------------------------------------|
| 🕍 Transactions 📑                             | Cash Book Master Files 🗔 Enquiries 🖨 Reports |
| - Tel 19 19 19 19 19 19 19 19 19 19 19 19 19 | Transactions                                 |
|                                              | Reconcile Bank Account                       |
| Company                                      | Cashbook Statement Y SIMULATION              |
| an an an an an an an an an an an an an a     | Search : Transactions                        |
|                                              | Balance Takeon                               |
|                                              | Import Bank Statements                       |
| -                                            | Cashbook Reports                             |

## HOW TO CAPTURE A SINGLE TRANSACTION.

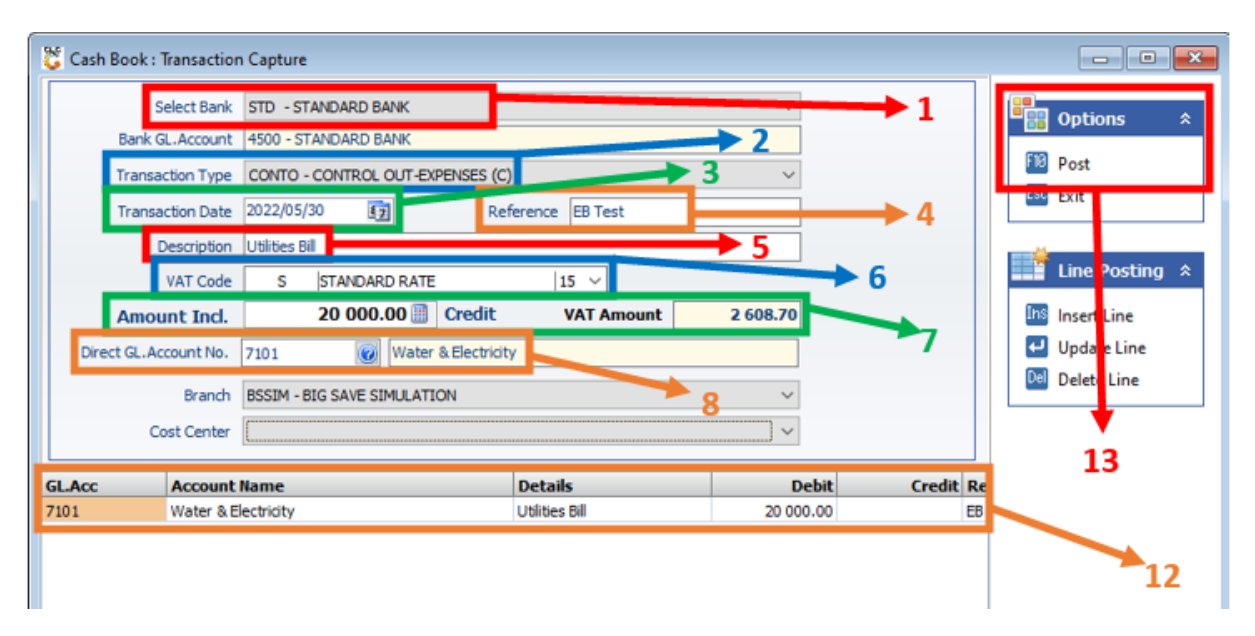

Once open the following window will display on your screen:

- 1) From the drop-down list select the Bank Account to use.
- 2) From the drop-down list select the Transaction Type.
- 3) Choose the date for the transaction. The default will display today's date, if this is not correct, use the calendar icon to select the correct date.
- 87

- 4) Type a Reference for the Transaction.
- 5) Type a Description for the Transaction. This will be the reason for the transaction.
- 6) From the drop-down list choose the VAT code applicable for this transaction.
- 7) Type the Amount Including for the transaction. The VAT will automatically calculate if applicable.

**NOTE:** When a Transaction Type is selected the system will automatically show if this transaction will be Debit or Credit.

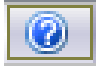

8) Type the Account No or use the search option to look for the GL Account:

| 🐮 Select a Ger | neral Ledger Account           |       |                      |            |                  | _  | . 🗆       | ×     |
|----------------|--------------------------------|-------|----------------------|------------|------------------|----|-----------|-------|
| Account No.    | Description                    | Туре  | Allow Jnls           | Category   | GroupDescription | -  |           |       |
| 1000           | Share Capital / Members Contri | Asset | <b>~</b>             | ShareCapit |                  | •  | Options   | *     |
| 1005           | Shares Buy Back                | Asset | <ul> <li></li> </ul> | ShareCapit |                  |    |           |       |
| 1050           | Retained Earnings              | Asset | ~                    | Retained   |                  | E  | Select    |       |
| 1100           | Loan - Mr Jardim               | Asset | <ul> <li></li> </ul> | ShareLoan  |                  | Es | Exit      |       |
| 1101           | Loan - Johnny Jardim           | Asset | ~                    | ShareLoan  |                  |    |           |       |
| 1102           | Loan - Luis Jardim             | Asset | ~                    | ShareLoan  |                  |    |           | _     |
| 1103           | Loan - Tony Ferreira           | Asset | ~                    | ShareLoan  | 9                |    | Search    | *     |
| 1104           | Loan - Nelson Jardim           | Asset | ~                    | ShareLoan  |                  |    |           |       |
| 1105           | Loan - Tony Jardim             | Asset | ~                    | ShareLoan  |                  |    | Account   | No.   |
| 1106           | Loan - Paulo Delgardo          | Asset | ~                    | ShareLoan  |                  |    | Acc.Nam   | e     |
| 1107           | Loan - B Williams              | Asset | ~                    | ShareLoan  |                  | 67 | Restore G | al al |
| 1108           | Loan - G Scheepers             | Asset | ~                    | ShareLoan  |                  |    | Restore G | nu    |
| 1109           | Loan - Jm(Snr) Jardim Prem Reb | Asset | ~                    | ShareLoan  |                  |    |           |       |

9) Scroll down in the list or use the Search Function to find the applicable Account. To search press **F3** or click on the **Acc. Name** option to search by Account name:

| Search Options         |  |
|------------------------|--|
| Account Name<br>Water  |  |
| Esc Cancel 10 J Search |  |

10) Type the account name or a section of it and press **Enter** or click on the **Search** option:

| 👸 Select a Ger      | neral Ledger Account               |                 |            |                       |                  | - |         | $\times$ |
|---------------------|------------------------------------|-----------------|------------|-----------------------|------------------|---|---------|----------|
| Account No.<br>7101 | Description<br>Water & Electricity | Type<br>Expense | Allow Jnis | Category<br>Occupancy | GroupDescription | 8 | Options | *        |
|                     |                                    |                 |            |                       | 11               |   | Select  |          |
|                     |                                    |                 |            |                       |                  |   | EAR     |          |

- 11) All accounts with this description will display in the list. Select the relevant account and press **Enter** or click on the **Select** option.
- 12) Your transaction will now display in this list.
- 13) Press **F10** or click on the **Post** option.

## HOW TO CAPTURE MULTIPLE TRANSACTIONS FROM ONE BANK ACCOUNT.

Follow step 1-12 from (*How to capture a single transaction*) above. After step 12 the following window will display on your screen:

| Select Bank       STD - STANDARD BANK         Bank GL.Account       4500 - STANDARD BANK         Transaction Type       CONTO - CONTROL OUT-EXPENSES (C)         Transaction Date       2022/05/30         Description       Utilities Bill         VAT Code       S         STANDARD RATE       15 ~         Amount Incl.       20 000.00 (Credit         Direct GL.Account No.       7101         Water & Electricity       1         Branch       BSSIM - BIG SAVE SIMULATION         Cost Center       ~                                                                                                    | 😂 Cash Book : Transaction | n Capture                       |                   |           |           | - • •          |
|----------------------------------------------------------------------------------------------------|---------------------------|---------------------------------|-------------------|-----------|-----------|----------------|
| Bank GL.Account 4500 - STANDARD BANK   Transaction Type CONTO - CONTROL OUT-EXPENSES (C)   Transaction Date 2022/05/30   Description Utilities Bill   VAT Code S   STANDARD RATE 15 ~   Amount Incl. 20 000.00   Direct GL.Account No. 7101   Water & Electricity 1   Branch ESSIM - BIG SAVE SIMULATION   Cost Center ~                                                                                                    | Select Bank               | STD - STANDARD BANK             |                   | ~         |           | Options 🌲      |
| Transaction Type       CONTO - CONTROL OUT-EXPENSES (C)         Transaction Date       2022/05/30         Description       Utilities Bill         VAT Code       S         S       STANDARD RATE         15          Amount Incl.       20 000.00         Direct GL.Account No.       7101         Water & Electricity       1         Branch       ESSIM - BIG SAVE SIMULATION         Cost Center          GLAcc       Account Name         Details       Debit       Credit Re                                                                                                    | Bank GL.Account           | 4500 - STANDARD BANK            |                   |           |           |                |
| Transaction Date       2022/05/30       Image: Credit with the second second se                                                        | Transaction Type          | CONTO - CONTROL OUT-EXPENSES (C | )                 | ~         |           | Post           |
| Description       Utilities Bill         VAT Code       S         STANDARD RATE       15 ~         Amount Incl.       20 000.00          Direct GL.Account No.       7101         Water & Electricity       1         Branch       BSSIM - BIG SAVE SIMULATION         Cost Center       ~         GLAcc       Account Name         Details       Debit       Credit Re                                                                                                    | Transaction Date          | 2022/05/30                      | ference EB Test 2 |           |           | ESC Exit       |
| VAT Code       S       STANDARD RATE       15       Line Posting         Amount Incl.       20 000.00       Credit       VAT Amount       2 608.70         Direct GL.Account No.       7101       Water & Electricity       1       Image: Simulation         Branch       BSSIM - BIG SAVE SIMULATION       ~       Cost Center       ~       Details       Debit       Credit       Re                                                                                                    | Description               | Utilities Bill                  |                   |           |           |                |
| Amount Incl.       20 000.00 III       Credit       VAT Amount       2 608.70       IIIIIIIIIIIIIIIIIIIIIIIIIIIIIIIIIIII                                                                                                    | VAT Code                  | S STANDARD RATE                 | 15 ~              |           |           | Line Posting 🛠 |
| Direct GL.Account No. 7101 Water & Electricity 1 Update Line<br>Branch BSSIM - BIG SAVE SIMULATION<br>Cost Center Cost Center Center Center Cent | Amount Incl.              | 20 000.00 🗐 Credit              | VAT Amount        | 2 608.70  |           | Insert Line    |
| Branch     BSSIM - BIG SAVE SIMULATION       Cost Center                                                                                                    | Direct GL. Account No.    | 7101 Water & Electricit         | у                 |           | 1         | 🛃 Update Line  |
| Cost Center     V       GLAcc     Account Name     Details     Debit     Credit     Re                                                                                                    | Branch                    | BSSIM - BIG SAVE SIMULATION     |                   | ~         | _         | Delete Line    |
| GLAcc Account Name Details Debit Credit Re                                                                                                    | Cost Center               |                                 |                   | ~         |           |                |
|                                                                                                    | GLAcc Account             | Name                            | Details           | Debit     | Credit Re |                |
| 7101 Water & Electricity Utilities Bill 20 000.00 EB                                                                                                    | 7101 Water & E            | lectricity                      | Utilities Bill    | 20 000.00 | EB        |                |

## 1) Press **Insert** or click on the **Insert Line** option.

| Cash Book : Transaction Posting                                                                                                    | -   |                         | ×   |
|----------------------------------------------------------------------------------------------------|-----|-------------------------|-----|
| GL.Account No.       6802       Freight       2         Description       Utilities Bill       4         VAT Code       S       STANDARD RATE       15       4         Amount       500.00       5       5         VAT Amount       65.22       5       5         Branch       BSSIM - BIG SAVE SIMULATION       ~       ~         Cost Center       ~       ~       ~ | FIB | Options<br>Save<br>Exit | ¢ * |
| GLG100A Cash Book : Transaction Posting - Contra Lines                                                                                                    | _   |                         | .:  |

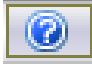

2) Type the Account No or use the search option to look for the GL Account:

| 👸 Select a Ger | neral Ledger Account               |          |            |             |                  |      | -      |           | ×   |
|----------------|------------------------------------|----------|------------|-------------|------------------|------|--------|-----------|-----|
| Account No.    | Description                        | Туре     | Allow Jnls | Category    | GroupDescription | •    |        |           |     |
| 6613           | ADJ Spirits                        | Expense  | ×          | Adjustment  |                  |      |        | Options   | *   |
| 6614           | ADJ Wines                          | Expense  | ×          | Adjustment  |                  |      | _      |           |     |
| 6700           | P&W Butchery                       | Expense  | ¥          | Pack&Wrap   |                  |      | ч.     | Select    |     |
| 6701           | P&W Bakery and Deli                | Expense  | ~          | Pack&Wrap   | - 3              | . ** | Lou    | EXIL      |     |
| 6702           | P&W Fruit and Veg                  | Expense  | <b>v</b>   | Pack&Wrap   |                  |      |        |           |     |
| 6703           | P&W Take Away                      | Expense  | ~          | P- Jawnirap |                  |      | -      |           |     |
| 6800           | Shrinkage (Provision = 0.5% SALES) | Expense  |            | COS-Other   |                  |      | $\sim$ | Search    | *   |
| 6801           | GRV Tolerance                      | Exercise | ~          | COS-Other   |                  |      | _      |           |     |
| 6802           | Freight                            | Expense  | <b>~</b>   | COS-Other   |                  |      | F2     | Account N | lo. |
| 6803           | ICC Rebates Lifestyle (1% SALES)   | Expense  | ~          | COS-Other   |                  |      | F3     | Acc.Name  |     |
| 6804           | Discount Allowed                   | Expense  | <b>V</b>   | COS-Other   |                  |      | -      |           |     |

- 3) Select the relevant account and press **Enter** or click on the **Select** option.
- 4) From the drop-down list choose the VAT code applicable for this transaction.
- 5) Type the Amount Including for the transaction. The VAT will automatically calculate if applicable.
- 6) Press F10 or click on the Save option.

| 🐮 Cash Book : Tra | ansaction  | Capture                          |                   |           | -         |                   |
|-------------------|------------|----------------------------------|-------------------|-----------|-----------|-------------------|
| Sele              | ect Bank   | STD - STANDARD BANK              |                   | ~         |           | Dotions *         |
| Bank GL.          | Account    | 4500 - STANDARD BANK             |                   |           |           |                   |
| Transacti         | ion Type   | CONTO - CONTROL OUT-EXPENSES (C) | )                 | ~         |           | Post              |
| Transacti         | ion Date   | 2022/05/30 57 Ref                | ference EB Test 2 |           |           | EXIL              |
| Des               | scription  | Utilities Bill                   |                   |           |           |                   |
| VA                | AT Code    | S STANDARD RATE                  | 15 ~              |           |           | 📑 Line Posting  🖈 |
| Amoun             | t Ind.     | 20 500.00 🗐 Credit               | VAT Amount        | 2 673.91  |           | Insert Line       |
| Direct GL.Acco    | ount No.   | 7101 Water & Electricit          | у                 |           |           | 🛃 Update Line     |
|                   | Branch     | BSSIM - BIG SAVE SIMULATION      |                   | ~         |           | 🔤 Delete Line     |
| Cost              | t Center   |                                  |                   | ~         |           |                   |
|                   |            |                                  |                   |           |           | •                 |
| GL.Acc A          | Account    | Name                             | Details           | Debit     | Credit Re | 8                 |
| 7101 V            | Nater & El | ectricity                        | Utilities Bill    | 20 000.00 | EB.       | <b>~</b>          |
| 6802 F            | reight     |                                  | Utilities Bill    | 500.00    | EB 1      |                   |
|                   |            |                                  |                   |           |           |                   |
|                   |            |                                  |                   |           | 7         |                   |
|                   |            |                                  |                   |           |           |                   |
|                   |            |                                  |                   | 20 500.00 | 0.00      |                   |
| <                 |            |                                  |                   | 20 00000  | >         |                   |
| GLG100 Cas        | sh Book    | Capture Transactions             |                   |           |           |                   |

- 7) Your transaction will now display in this list.
- 8) Press F10 or click on the Post option.